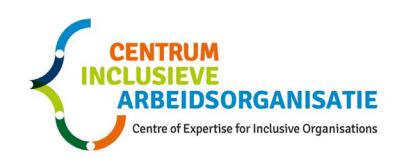

# Installatie IHW-tool

## Inhoud

| 1 |     | Geb   | ruik IHW-tool door UWV-medewerkers  | 2  |
|---|-----|-------|-------------------------------------|----|
| 2 |     | Dow   | nloaden installatiebestand IHW-tool | .2 |
| 3 |     | Insta | allatie IHW-tool                    | 3  |
|   | 3.1 | L     | Installatie Windows                 | 3  |
|   | 3.2 | 2     | Installatie Apple                   | 6  |
| 4 |     | Opst  | tarten                              | 8  |

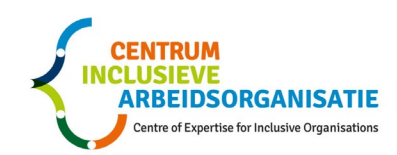

### **1** Gebruik IHW-tool door UWV-medewerkers

Voor UWV-medewerkers is de IHW-tool beschikbaar gemaakt binnen de beveiligde Citrix-omgeving. De tool hoeft door hen niet geïnstalleerd te worden.

Wel dient men geautoriseerd te zijn om er gebruik van te kunnen maken.

Kunt u de tool nog niet openen / staat deze nog niet aangeboden binnen de Citrix-omgeving, neem dan contact op met <u>servicepuntinclusief@uwv.nl</u> voor verder instructie.

Kunt u de tool opstarten, ga dan naar 3. Opstarten.

### 2 Downloaden installatiebestand IHW-tool

Volg voor het downloaden de volgende procedure. Plak deze link <u>https://www.inclusievearbeidsorganisatie.org/ihw-tool</u> in de zoekbalk. Onderstaande pagina verschijnt. Vul uw naam en e-mailadres in en druk op Verzenden.

| IHW-tool                                                                                                    |                                                                |
|----------------------------------------------------------------------------------------------------|----------------------------------------------------------------|
| Welkom op de pagina voor de IHW-tool.                                                                                                    |                                                                |
| U kunt als adviseur en/of cursist van de leergang 'Inclusieve Arbeidsorganisatie' via onderstaar<br>adviestraject met IHW 2.0.                                                                                             | id formulier documenten downloaden ten behoeve van een         |
| Na het invullen van onderstaand formulier ontvangt u een e-mail met daarin een link, waarmee<br>de download- en installatieinstructies):                                                                                   | e u een map met de volgende documenten kunt downloaden (zie    |
| <ul> <li>Een leidraad voor de toepassing van IHW 2.0;</li> <li>De IHW-tool ter ondersteuning van het proces van IHW 2.0 en met name analyse, heront Apple;</li> <li>Een gebruikershandleiding voor de IHW-tool.</li> </ul> | werp en de participatieve werksessies voor zowel Microsoft als |
| Volledige naam *                                                                                                    |                                                                |
| Volledige naam*                                                                                                    |                                                                |
| E-mailadres *                                                                                                    |                                                                |
| E-mailadres*                                                                                                    |                                                                |
|                                                                                                    | Verzenden 🔸                                                    |

U krijgt de melding dat er een mail gezonden is naar het opgegeven e-mailadres met een link naar een Zip-file.

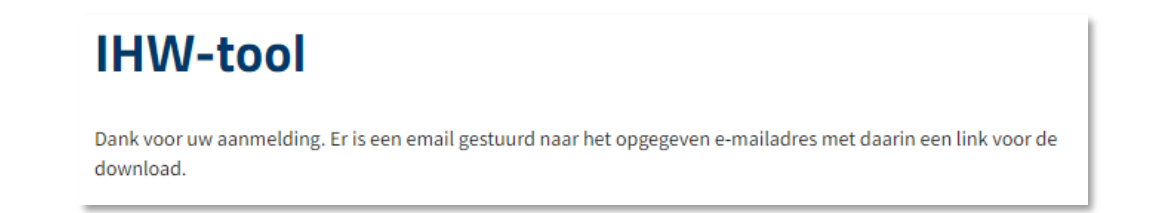

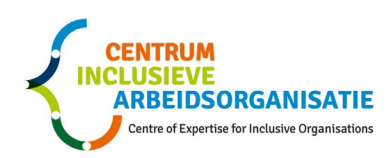

Dank voor uw aanmelding.

U kunt de IHW-tool nu downloaden: https://www.inclusievearbeidsorganisatie.org/sites/default/files/ihwtool/Testfa se IHW-tool 2022-08-25.zip

Wanneer u op deze link klikt wordt de zip-file gedownload.

#### 3 Installatie IHW-tool

#### 3.1 Installatie Windows

U ziet de gedownloade zip-file links onder in Windows Verkenner. Klik hierna op het pijltje (zie hieronder) en kies voor openen:

|                     | Openen<br>Altijd bestanden van dit type openen |
|---------------------|------------------------------------------------|
|                     | Weergeven in map                               |
|                     | Annuleren                                      |
| IHW-tool-v2.0.0.zip | ~                                              |

Hiermee verschijnt de bestandsmap in Windows Verkenner in de map Downloads.

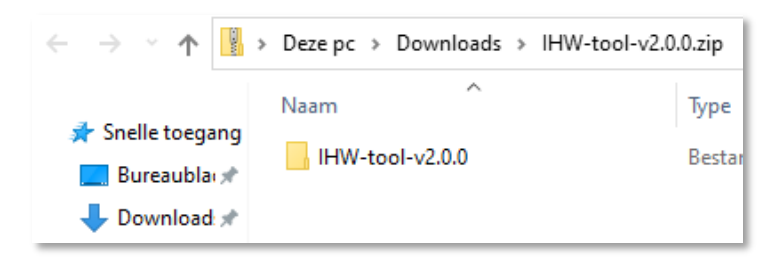

Open de map en dubbelklik op het installatiebestand voor Windows: IHW-tool-v....-Setup.exe.

| Deze pc > Downloads > IHW-tool-v2.1.0 > IHW-tool-v2.1.0 |   |
|---------------------------------------------------------|---|
| Naam                                                    | ^ |
| Andleiding CIAO IHW-tool v2022-12.pdf                   |   |
| 📋 IHW-tool-v2.1.0-arm64.dmg                             |   |
| ⟨■ IHW-tool-v2.1.0-Setup.exe                            |   |
| HW-tool-v2.1.0-x64.dmg                                  |   |
| Leidraad IHW 2.0 toepassing IHW CIAO_nov2022.pdf        |   |

U krijgt de waarschuwing dat de bestanden eerst uitgepakt dienen te worden. Kies voor Alles uitpakken.

| Gecomprimeerde (gezipte) mappen X |                                                                                                    | $\times$ |
|-----------------------------------|----------------------------------------------------------------------------------------------------|----------|
|                                   | Deze toepassing is wellicht afhankelijk van andere<br>gecomprimeerde bestanden in deze map.          |          |
|                                   | Voor de juiste werking van de toepassing wordt het<br>aanbevolen dat u eerst alle bestanden uitpakt. |          |
|                                   | Alles uitpakken Uitvoeren Annuleren                                                                  |          |

In het volgende scherm kunt u de bestandenmap uitpakken en opslaan op een locatie naar keuze of de locatie wordt bepaald door uw organisatie.

| 🔋 Gecomprimeerde (gezipte) mappen uitpakken                    |             |
|----------------------------------------------------------------|-------------|
| Een doel selecteren en bestanden uitpakken                     |             |
| Uitgepakte bestanden in deze map plaatsen:                     |             |
| C:\Users\\Downloads\IHW-tool-v2.0.0                            | Bladeren    |
| ☑ Uitgepakte bestanden weergeven als het uitpakken is voltooid |             |
| Uitpakke                                                       | n Annuleren |

Ga na het uitpakken naar de opgeslagen map en open het bestand IHW-tool-v.....-Setup.exe. Als u deze IHW-tool voor het eerst opent, verschijnt waarschijnlijk de volgende melding.

Druk op 'Meer informatie' (geel gearceerd).

In het volgende scherm klikt u vervolgens op 'Toch uitvoeren':

| Uw pc wordt beschermd                                                                                                    | Uw pc wordt beschermd                                                                                                    |
|----------------------------------------------------------------------------------------------------|----------------------------------------------------------------------------------------------------|
| Met Microsoft Defender SmartScreen is voorkomen dat een onbekende app is<br>gestart. Het uitvoeren van deze app kan een risico voor uw pc vormen.<br><u>Meer informatie</u> | Met Microsoft Defender SmartScreen is voorkomen dat een onbekende app is<br>gestart. Het uitvoeren van deze app kan een risico voor uw pc vormen.<br>App: IHW-tool (demo)-v0.18.600 exe<br>Uitgever: Onbekende uitgever |
| Niet uitvoeren                                                                                                    | Toch uitvoeren Niet uitvoeren                                                                                                    |

Op het volgende scherm klikt u op Voltooien.

| 🗧 IHW-tool-installatie | – 🗆 X                                          |
|------------------------|------------------------------------------------|
| ×                      | Voltooien van de<br>IHW-tool-installatiewizard |
|                        | IHW-tool is geïnstalleerd op uw systeem.       |
|                        | Klik op Voltooien om deze wizard te sluiten.   |
|                        | ☑ IHW-tool starten                             |
|                        |                                                |
|                        |                                                |
|                        | < Vorige Voltooien Annuleren                   |

Op uw bureaublad wordt een snelkoppeling geplaatst naar de applicatie.

De volgende keren dat u met de tool gaat werken en deze opent, verschijnen deze meldingen niet meer. Mocht dit toch het geval zijn, dan is hoogstwaarschijnlijk de stap Uitpakken overgeslagen. Pak het zip-bestand dan alsnog uit.

(Ondervindt u problemen met het unzippen: zie eventueel instructies)

#### 3.2 Installatie Apple

Nadat u in de mail op de link heeft geklikt, wordt deze gedownload naar de Downloads-map op uw mac.

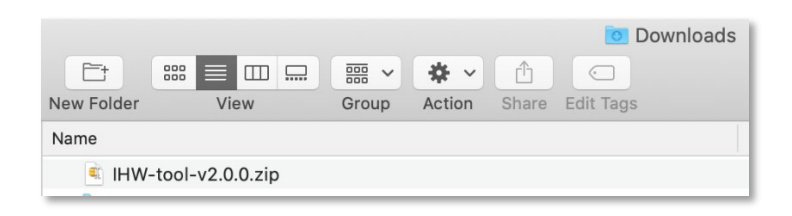

Ga naar Downloads en dubbelklik op de zipfile om deze te unzippen. Sla de map met bestanden op een door u gewenste locatie op.

| HW-tool-v2.0.0.zip | Unzipped Zip;<br>162 MB 161<br>5 files 1 Zip |
|--------------------|----------------------------------------------|
| IHW-tool-          |                                              |
|                    |                                              |
| /                  |                                              |
|                    |                                              |
| ← Unzip ooo        | 1 files select                               |
| to this Mac        |                                              |
| to iCloud Drive    |                                              |
| to Google Drive    |                                              |
| to OneDrive        |                                              |

In de betreffende map vindt u de volgende bestanden:

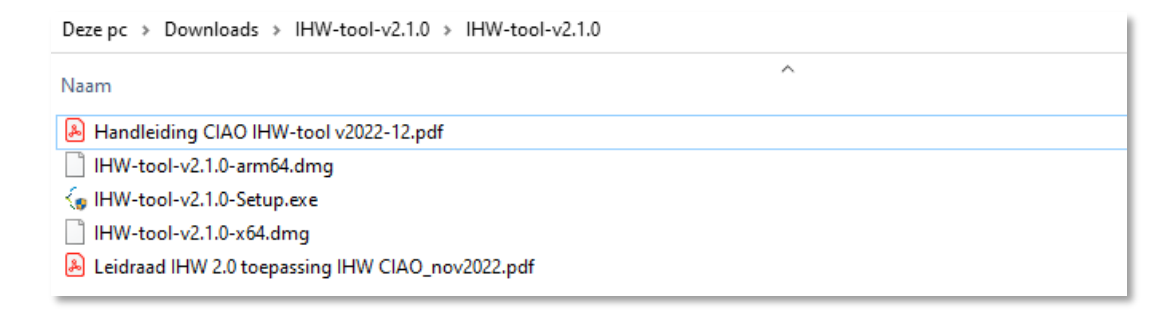

Open de map en dubbelklik op het juiste installatiebestand voor Mac/Apple (dmg-bestand):

- Voor mac-computers van voor 2020: IHW-tool-v...-x64.dmg
- Voor mac-computers vanaf 2020 (Apple Silicon M1/M2/M3 chip): IHW-tool-v...-arm64.dmg

Het volgende scherm verschijnt:

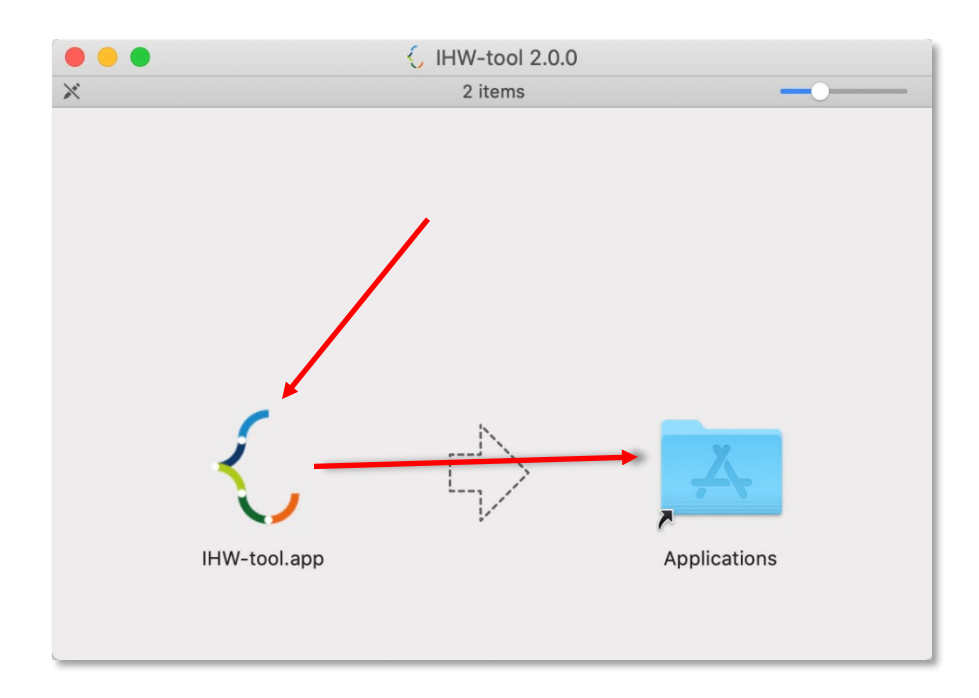

Klik met uw muis op het logo van de tool en houdt vast en sleep dit naar de map Applications. Hiermee installeert u de tool.

U opent de tool voortaan vanuit de map Applications.

(Ondervindt u problemen met het unzippen: zie eventueel instructies)

## 4 Opstarten

We hebben de tool nu geïnstalleerd en kunnen aan de slag.

Om de IHW-tool te starten, dubbelklikt u weer op de applicatie. Tijdens het laden van de applicatie ziet u het logo van CIAO. Daarna komt u op het startscherm:

| Bestand Bewerken Beeld Help                                                                                         |
|----------------------------------------------------------------------------------------------------|
|                                                                                                    |
| Welkom in de IHW-tool (demo)<br>De IHW-tool wordt aangeboden door het Centrum Inclusieve Arbeidsorganisatie (CIAO). |
|                                                                                                    |
| Centre of Expertise for Inclusive Organisations                                                                     |
| Creëer een nieuw document Of Open een bestaand document                                                             |
| Nederlands -                                                                                                    |

In dit scherm kiest u of u een nieuw document wilt aanmaken of een reeds bestaand document wilt openen en bepaalt u in welke taal u de IHW-tool wilt gebruiken.

Wanneer u een nieuw bestand aanmaakt en opslaat, dan krijgt dit bestand de extensie **.ihw.** 

Wilt u dit bestand later weer openen, dan kunt u:

• eerst de IHW-tool starten en in het hierboven getoonde scherm kiezen voor 'Open een bestaand document';

of

 in de Windows Verkenner / Apple Finder op het bestand dubbelklikken. Misschien wordt het bestand bij de eerste keer niet herkend en verschijnt er een scherm met de vraag 'Hoe wilt u dit bestand openen?' U zoekt/kiest de IHW-tool als de app waarmee ihw-bestanden in het vervolg geopend moeten worden. Vergeet dan niet 'Altijd deze app gebruiken ...' aan te vinken.

Voor vragen kunt u altijd mailen naar: fpn-ciao@maastrichtuniversity.nl.

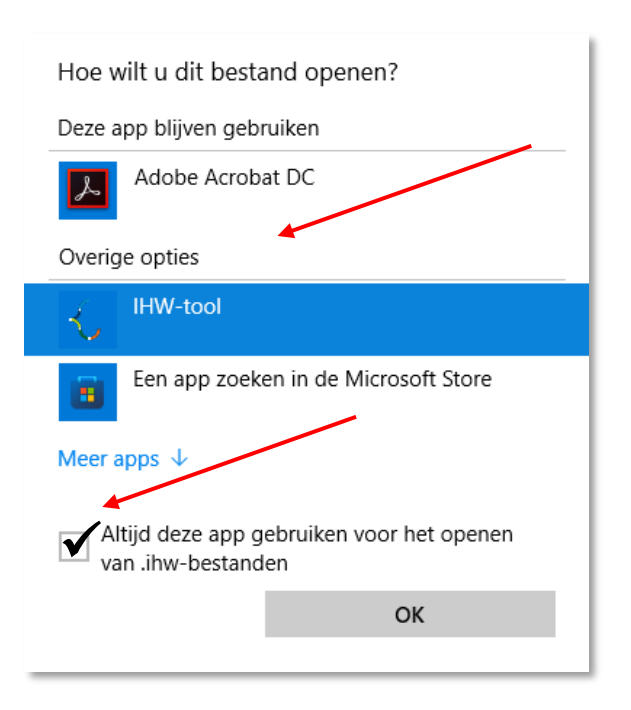